## PASSO A PASSO: REGISTRO DE ABONO SIARHES

## PASSO 1

- Ao receber a solicitação de abono do servidor na caixa do GRH no E-Docs, acessar o SIARHES;
- Clicar em Histórico Funcional / Frequência / Frequência.

| <b>\$</b> |                                       |                                                                                                    |                               |                                  |                              | EN English             | h (United States) | ÷        |
|-----------|---------------------------------------|----------------------------------------------------------------------------------------------------|-------------------------------|----------------------------------|------------------------------|------------------------|-------------------|----------|
| Archon    | Histórico Funcional Vagas Treinamento | Medicina e Segurança                                                                                                    | Concursos                     | Processos                        | Tabelas                      | Qutros Módulos         | Window            |          |
| BÂ        | Busca Funcionário                     | S 🖉                                                                                                    | SEGER                         |                                  |                              |                        | ſ                 |          |
| A         | Dados Pessoais                        | •                                                                                                    |                               |                                  |                              |                        |                   | 100      |
| 000 Ergo  | Dependentes                           | • •                                                                                                    |                               |                                  |                              |                        |                   | Sec. 25. |
|           | Pensões                               | >                                                                                                    |                               |                                  |                              |                        |                   | 1.       |
|           | Vínculos Funcionais                   | Criada or                                                                                                    | ~                             |                                  |                              |                        |                   |          |
|           | Provimentos e Lotações                | 02/01/202                                                                                                    | 5 - 11:35:09                  |                                  |                              |                        |                   | 1200     |
|           | Exercícios                            | 24/04/202                                                                                                    | 5 - 17:00:00                  |                                  |                              |                        |                   | ALC: N   |
|           | Designações                           | •                                                                                                    |                               | - e                              |                              |                        |                   | £ **     |
|           | Substituições                         | •                                                                                                    |                               | - 1                              |                              |                        |                   |          |
|           | Eventos                               | •                                                                                                    |                               |                                  |                              |                        |                   |          |
|           |                                       |                                                                                                    |                               |                                  |                              |                        |                   |          |
|           | Consultas                             | •                                                                                                    |                               |                                  |                              |                        |                   |          |
|           |                                       | e Pagamento                                                                                                    | que todos os                  | lançamentos d                    | e suas resp                  | oonsabilidades,        |                   |          |
|           | Atributos                             | AL E DESIGN                                                                                                    | AÇAO TEMPOR<br>adas para o ex | RARIA etc, de<br>receicio de 202 | everão ser i<br>5. e que pão | efetuados no<br>haverá |                   |          |
|           | Licenças e Afastamentos               |                                                                                                    | adas para o ex                | 0101010 00 202                   | o, e que na                  | onavera                | _                 |          |
|           | Erequência                            | Erequência                                                                                                    | í.                            |                                  |                              |                        |                   |          |
|           | Eérias                                | Lançament                                                                                                    | to Coletivo de                | Frequência                       |                              |                        |                   |          |
|           | Contagem de Tempo                     | Devolução                                                                                                    | de Boletim                    |                                  |                              |                        |                   |          |
|           | Pastas Funcionais                     | Boletim de                                                                                                    | Frequência D                  | Digital                          |                              |                        |                   |          |
|           | Benefícios                            | •                                                                                                    |                               |                                  |                              |                        |                   |          |
|           | Atos Coletivos                        | Consultas                                                                                                    |                               |                                  |                              | •                      |                   |          |
|           | Registros Pendentes                   | •                                                                                                    |                               |                                  |                              |                        |                   |          |
|           | Gestão Eletrônica de Documentos       | •                                                                                                    |                               |                                  |                              |                        |                   |          |
|           | Diversos                              | •                                                                                                    |                               |                                  |                              |                        |                   |          |
|           | Previdência                           | •                                                                                                    |                               |                                  |                              |                        |                   |          |
| ·         | Acompanhamento de Processos           | › <u>-</u>                                                                                                    |                               |                                  |                              |                        |                   |          |
|           | Projeto/Atividade dos Servidores      |                                                                                                    |                               |                                  |                              |                        |                   |          |
| C         | Mudança de Setor                      |                                                                                                    |                               |                                  |                              |                        |                   |          |
| -         | Mudança de Setor para Função          |                                                                                                    |                               |                                  |                              |                        |                   |          |
| CLE       | vayas and                             | and the second second s |                               |                                  |                              | -                      | -                 |          |

## PASSO 2

- Inserir o Número Funcional do servidor;
- Inserir a data do abono nos campos início e término;
- No campo **Tipo** inserir FREQ NEG;
- No campo Mnemônico inserir ABO;
- No campo Obs. inserir o número do Encaminhamento recebido pelo E-Docs;
- Clicar no disquete amarelo para Salvar.

| 1                 | - <b>Q</b> _0 - 1     | ð 🗙 –1                                                | ↑, ↓, ←                                                                      | · • <u>*</u>                                                 | 🔁 🙋 SEGER                                                                                                    |                                                                                         |                                                                                                    | a 🖳             | 192     | ſ        |     |
|-------------------|-----------------------|-------------------------------------------------------|------------------------------------------------------------------------------|--------------------------------------------------------------|----------------------------------------------------------------------------------------------------|-----------------------------------------------------------------------------------------|----------------------------------------------------------------------------------------------------|-----------------|---------|----------|-----|
| reqüênci          | ia                    |                                                       |                                                                              |                                                              |                                                                                                    |                                                                                         |                                                                                                    |                 | =       | = × 🌉    |     |
| Funcior           | nário                 |                                                       |                                                                              |                                                              |                                                                                                    |                                                                                         |                                                                                                    |                 |         |          |     |
| Funcior           | nário                 |                                                       |                                                                              |                                                              |                                                                                                    |                                                                                         | Vínculo                                                                                                    | 1               | Detalhe | es 📲     | 2   |
| jime: E           | STATUTARIO            | <b>b</b>                                              | Categ.: QUAD                                                                 | RO PERMANEI                                                  | NTE Exercício:                                                                                                    | 05/02/202                                                                               | 4 Situ                                                                                                    | ação: ATIVO     |         |          |     |
| or: 74            | 035500002             | - GERENC                                              | IA GESTAO E A                                                                | DMINISTRAC                                                   | AO DA VIDA FUNCIONA                                                                                                    | L - VITOR                                                                               | IA                                                                                                    |                 |         | 1        |     |
| _                 |                       |                                                       |                                                                              |                                                              |                                                                                                    |                                                                                         |                                                                                                    |                 |         |          | £ - |
| Freque            | ência                 |                                                       | E lines                                                                      |                                                              |                                                                                                    |                                                                                         |                                                                                                    |                 |         |          |     |
|                   |                       |                                                       | Filtro:                                                                      | Tipo:                                                        | D                                                                                                    | ata Inicial:                                                                            |                                                                                                    | Data Final:     |         |          |     |
|                   |                       |                                                       |                                                                              |                                                              |                                                                                                    |                                                                                         |                                                                                                    |                 |         |          |     |
|                   |                       |                                                       |                                                                              |                                                              |                                                                                                    |                                                                                         |                                                                                                    |                 |         |          |     |
|                   |                       | Dias do                                               |                                                                              |                                                              |                                                                                                    |                                                                                         |                                                                                                    | Formato         |         |          |     |
| nício             | Término               | Dias do<br>Período                                    | Tipo                                                                         | Mner                                                         | nônico                                                                                                    | Qu                                                                                      | F<br>antidade                                                                                                | Formato<br>Qtde |         |          |     |
| nício<br>05/2025  | Término<br>02/05/2025 | Dias do<br>Período<br>1                               | Tipo<br>FREQ NEG                                                             | Mner<br>ABO                                                  | nônico -                                                                                                    | Qua<br>ESSE PEt                                                                         | F<br>antidade                                                                                                | Formato<br>Qtde |         | •        |     |
| nício<br>05/2025  | Término<br>02/05/2025 | Dias do<br>Período<br>1                               | Tipo<br>FREQ NEG<br>FREQ NEG                                                 | Mner<br>ABO<br>ABO                                           | nônico<br>Musencia abono inter<br>Ausencia abono inter                                                                         | Qu:<br>ESSE PE:<br>ESSE PE:                                                             | Fantidade                                                                                                    | Formato<br>Qtde |         | -        |     |
| nício<br>15/2025  | Término<br>02/05/2025 | Dias do<br>Período<br>1<br>1<br>1                     | Tipo<br>FREQ NEG<br>FREQ NEG<br>FREQ NEG                                     | Mner<br>ABO<br>ABO                                           | nônico<br>MUSENCIA ABONO INTER<br>AUSENCIA ABONO INTER<br>AUSENCIA ABONO INTER                                                 | Qui<br>ESSE PES<br>ESSE PES<br>ESSE PES                                                 | F<br>antidade                                                                                                | Formato<br>Qtde |         | î        |     |
| Início<br>05/2025 | Término<br>02/05/2025 | Dias do<br>Periodo<br>1<br>1<br>1<br>1                | Tipo<br>FREQ NEG<br>FREQ NEG<br>FREQ NEG<br>FREQ NEG                         | Mner<br>ABO<br>ABO<br>ABO<br>ABO                             | NÔNICO<br>MUSENCIA ABONO INTER<br>AUSENCIA ABONO INTER<br>AUSENCIA ABONO INTER<br>AUSENCIA ABONO INTER                         | Qui<br>ESSE PEI<br>ESSE PEI<br>ESSE PEI<br>ESSE PEI                                     | antidade                                                                                                    | Formato<br>Qtde |         | •        |     |
| Início<br>05/2025 | Término<br>02/05/2025 | Dias do<br>Período<br>1<br>1<br>1<br>1<br>1           | Tipo<br>FREQ NEG<br>FREQ NEG<br>FREQ NEG<br>FREQ NEG<br>FREQ NEG             | Mner<br>ABO<br>ABO<br>ABO<br>ABO<br>ABO                      | NÔNICO<br>AUSENCIA ABONO INTER<br>AUSENCIA ABONO INTER<br>AUSENCIA ABONO INTER<br>AUSENCIA ABONO INTER<br>AUSENCIA ABONO INTER | Qua<br>ESSE PES<br>ESSE PES<br>ESSE PES<br>ESSE PES<br>ESSE PES                         | antidade                                                                                                    | Formato<br>Qtde |         | a see    |     |
| nício<br>05/2025  | Término<br>02/05/2025 | Dias do<br>Periodo<br>1<br>1<br>1<br>1<br>1<br>1<br>1 | Tipo<br>FREQ NEG<br>FREQ NEG<br>FREQ NEG<br>FREQ NEG<br>FREQ NEG<br>FREQ NEG | Mner<br><b>ABO</b><br>ABO<br>ABO<br>ABO<br>ABO<br>ABO        | NÔNICO<br>AUSENCIA ABONO INTER<br>AUSENCIA ABONO INTER<br>AUSENCIA ABONO INTER<br>AUSENCIA ABONO INTER<br>AUSENCIA ABONO INTER | Qui<br>ESSE PES<br>ESSE PES<br>ESSE PES<br>ESSE PES<br>ESSE PES<br>ESSE PES             | antidade                                                                                                    | Formato<br>Qtde |         | ()<br>() |     |
| nício<br>35/2025  | Término<br>02/05/2025 | Dias do<br>Período<br>1<br>1<br>1<br>1<br>1<br>1<br>1 | Tipo<br>FREQ NEG<br>FREQ NEG<br>FREQ NEG<br>FREQ NEG<br>FREQ NEG             | Mner<br><b>480</b><br>480<br>480<br>480<br>480<br>480<br>480 | NÔNICO<br>AUSENCIA ABONO INTER<br>AUSENCIA ABONO INTER<br>AUSENCIA ABONO INTER<br>AUSENCIA ABONO INTER<br>AUSENCIA ABONO INTER | Qui<br>ESSE PES<br>ESSE PES<br>ESSE PES<br>ESSE PES<br>ESSE PES<br>ESSE PES<br>ESSE PES | antidade                                                                                                    | Formato<br>Qtde |         | 0000 J.  |     |
| nício<br>05/2025  | Término<br>02/05/2025 | Dias do<br>Período<br>1<br>1<br>1<br>1<br>1<br>1      | Tipo<br>FREQ NEG<br>FREQ NEG<br>FREQ NEG<br>FREQ NEG<br>FREQ NEG             | Mner<br><b>480</b><br>A80<br>A80<br>A80<br>A80<br>A80        | NÔNICO<br>AUSENCIA ABONO INTER<br>AUSENCIA ABONO INTER<br>AUSENCIA ABONO INTER<br>AUSENCIA ABONO INTER<br>AUSENCIA ABONO INTER | Qui<br>ESSE PES<br>ESSE PES<br>ESSE PES<br>ESSE PES<br>ESSE PES<br>ESSE PES<br>ESSE PES | F<br>antidade<br>2<br>2<br>2<br>2<br>2<br>2<br>2<br>2<br>2<br>2<br>2<br>2<br>2<br>2<br>2<br>2<br>2<br>2<br>2 | Formato<br>Qtde |         |          |     |